# **Direct Deposit ePay System Manual**

The employees at the University of Utah are now able to change their own Direct Deposit information through the Campus Information System using the Direct Deposit Self Service. The address to the portal is: <u>https://gate.acs.utah.edu</u>

If you have any question on how to log into CIS, please call 801-581-4000

### How to Access Payroll Information

- Log into the Campus Information System
- Click on Payroll, Taxes and Salary

| <ul> <li>Personal Bio/Demo Information         <ul> <li>View/Update your Personal Information.</li> <li>Payroll, Taxes and Salary             <ul></ul></li></ul></li></ul> | × |
|----------------------------------------------------------------------------------------------------|---|
| Payroll, Taxes and Salary<br>View Paycheck, Direct Deposit and other Payroll Information. Benefits Information<br>View your Personal Benefits Information.                  |   |
| Benefits Information<br>View your Personal Benefits Information.                                                                                                    |   |
|                                                                                                    |   |
| W-2 Form Reprint<br>View and Print Your W-2 Form.                                                                                                    |   |

• Select Direct Deposit

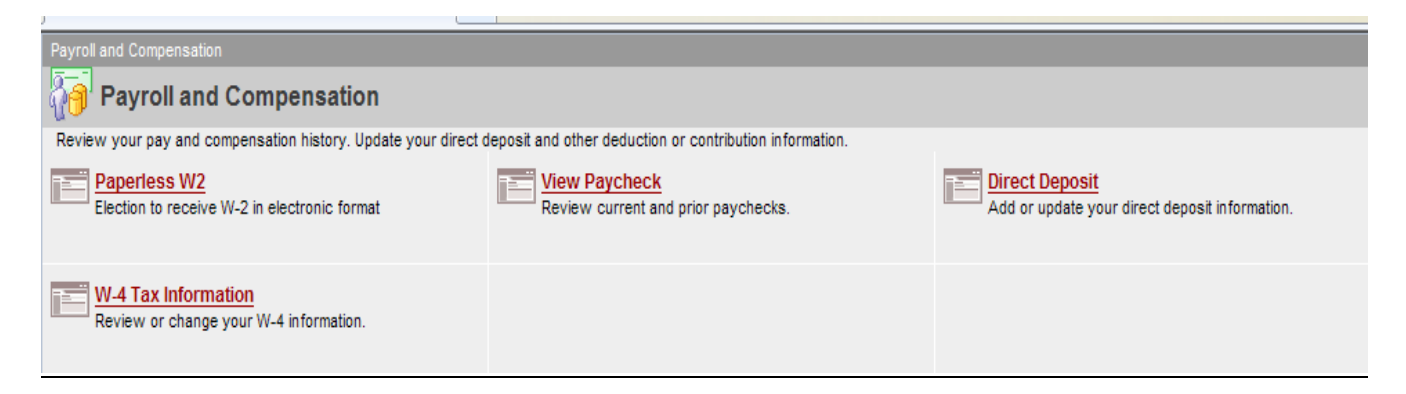

This option will let you set up a new account, change your direct deposit information, and delete accounts.

**Note:** You will not be able to completely end Direct Deposit in the self service application you must have a balance row at all times.

| Direct                 | Deposit              |                |                     |         |                                 |  |
|------------------------|----------------------|----------------|---------------------|---------|---------------------------------|--|
| LYNN,ME                | GAN                  |                |                     |         |                                 |  |
|                        |                      |                |                     |         |                                 |  |
| Direct Dep             | osit Detail          |                |                     |         |                                 |  |
| <u>Account</u><br>Type | Routing Number       | Account Number | <u>Deposit Type</u> | Amt/Pct | <u>*Deposit</u><br><u>Order</u> |  |
|                        |                      |                |                     |         |                                 |  |
| Add                    | Account              |                |                     |         |                                 |  |
|                        |                      |                |                     |         |                                 |  |
| Return to P            | Payroll and Compensa | tion           |                     |         |                                 |  |
|                        |                      |                |                     |         |                                 |  |

### How do I set up only one account?

If you are a first time user, click the Add Account button.

- Select either Checking or Savings account
- In the Deposit Type box, you will need to select **Balance**. (Know that if you try to select anything else it will automatically change to balance).

• Balance means everything that is left after any other priorities are taken out, so in the case of only one account with no other priorities it would mean the entire net pay.

- You will not need to put anything in the Amount/Percentage box for the balance row.
- Enter the bank transit/routing number. See example below for determining routing and account number.

#### **Check Example**

|                                     |                     |     |         |      | 9999 |
|-------------------------------------|---------------------|-----|---------|------|------|
| _                                   |                     |     |         |      |      |
|                                     |                     |     |         |      |      |
|                                     |                     |     |         |      |      |
| 1 <b>: <mark>9999999999</mark>9</b> | 11 <mark>999</mark> | 999 | 999 III | 9999 |      |
| 1                                   |                     | 2   |         |      |      |

- 1 Routing Number
- 2 Account Number
  - Enter your account number. (DO NOT include dashes, or names. Put in numbers only)
  - Your Deposit Order number for your Balance row must be 999.
  - Click the Save button. You will get the following confirmation message.

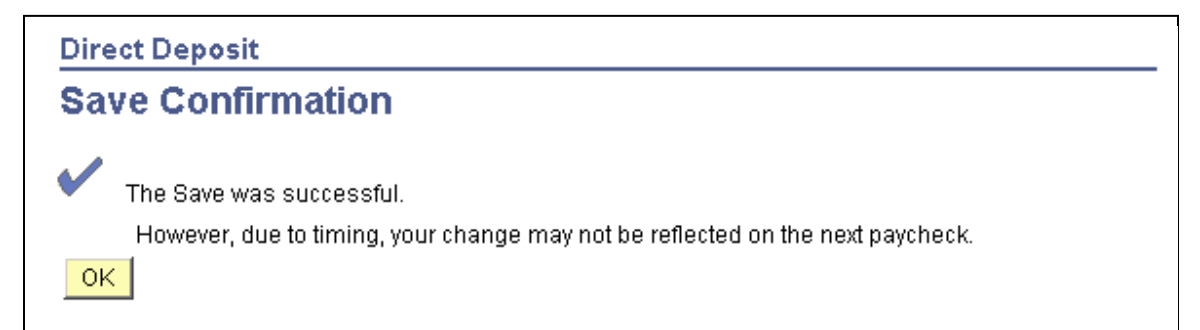

How do I set up more than one account?

| Direct  <br>LYNN,ME            | <b>Deposit</b><br>GAN               |                 |              |                |                                 |      |  |
|--------------------------------|-------------------------------------|-----------------|--------------|----------------|---------------------------------|------|--|
| Direct Depo                    | osit Detail                         |                 |              |                |                                 |      |  |
| <u>Account</u><br>Type         | Routing Number                      | Account Number  | Deposit Type | <u>Amt/Pct</u> | <u>*Deposit</u><br><u>Order</u> |      |  |
| <u>Savings</u>                 | 124000054                           | 12456           | Balance      |                | 999                             | Edit |  |
| Add                            | Account                             | Suppress Advice |              |                |                                 |      |  |
| <u>Direct D</u><br>Return to P | Deposit Help<br>avroll and Compensa | ation           |              |                |                                 |      |  |

This page shows the first account that you already set up as a type of **Balance**. You cannot delete this account; you are only able to **Edit** the account.

| To add a second account, click on the Add Account button | То | add | a sec | ond | account, | click | on | the | Add | Account | button |
|----------------------------------------------------------|----|-----|-------|-----|----------|-------|----|-----|-----|---------|--------|
|----------------------------------------------------------|----|-----|-------|-----|----------|-------|----|-----|-----|---------|--------|

.

| Direct Deposit                                     |                                          |
|----------------------------------------------------|------------------------------------------|
| Add Direct I                                       | Deposit                                  |
| LYNN,MEGAN                                         |                                          |
| *Account Type:                                     | Checking                                 |
| *Deposit Type:                                     | Percent 💌                                |
| Amount/Percent:                                    | 80                                       |
| Routing Number:                                    | 124002971 View check example             |
| Account Number:                                    | 78451425                                 |
| Deposit Order:                                     | 1 (example: 1 = first account processed) |
| * Required Field                                   |                                          |
| Save                                               |                                          |
| <u>Return to Direct Der</u><br>Pressing 'Return' w | oosit<br>ill not save your changes.      |

- Select Checking or Savings Account
- Choose a percentage or an amount for each account. If the percentage is less than 100%, the balance of the pay will be put in the account marked **Balance** or if an amount is taken and there are no other priorities anything that is left from your net pay would also go into your Balance account.
- If the percentages equal more than 100%, you will get an error message stating that the distributions total more than 100% and you need to correct the error.
- Percentages are based strictly on your NET amount. If your net total was \$500 and you wanted \$50 going to one account (or priority one) and then the rest of it split as 20% going to your second account (priority two) and the balance to your third account, you need to know that it will deduct the \$50 first, next the system will take what would be a total of 20% of your net pay (\$100 in this case), not 20% of what is left (\$90) and put it in your second priority, and the remainder into the balance.
- When you are done adding or editing account information, please double check the transit number and bank account number/s.
- Enter the bank routing/transit number.
- Enter your account number.
- You will need to select a level of Deposit Order. Deposit Order 1 will be deposited before Deposit Order 3. So if you wanted three accounts set up with \$100 going to Bank One, \$300 going to America First, then the remainder going to the University of Utah Credit Union, you will need to have Bank One be Deposit Order 1, America First to be Deposit Order 2, and University of Utah Credit Union to be Deposit Order 3, or 999. The 999 row is a catch all row, if there is money left over, the money will be put here.
- Click the Save button to save your changes.

# How can I change my direct deposit information?

| Direct Deposit<br>LYNN,MEGAN  |                    |                 |              |         |                           |      |        |  |
|-------------------------------|--------------------|-----------------|--------------|---------|---------------------------|------|--------|--|
| Direct Deposit Detail         |                    |                 |              |         |                           |      |        |  |
| <u>Account</u><br><u>Type</u> | Routing Number     | Account Number  | Deposit Type | Amt/Pct | * <u>Deposit</u><br>Order |      |        |  |
| <u>Checking</u>               | 124002971          | 78451425        | Percent      | 80%     | 1                         | Edit | Delete |  |
| <u>Savings</u>                | 124000054          | 12456           | Balance      |         | 999                       | Edit |        |  |
| Add /<br>Direct De            | Account posit Help | Suppress Advice |              |         |                           |      |        |  |

To change your direct deposit information, click the **Edit** button for the account you want to edit.

- Edit the account type
- Edit the deposit Type
- Edit the Amount/Percent field
- Enter an amount or a percentage in the Amount/Percentage box
- Edit the routing/transit number
- Edit the account number
- Click the Save button to save your changes

## How do I delete an account?

Click on the **Delete** button on the right hand side of the institution information.

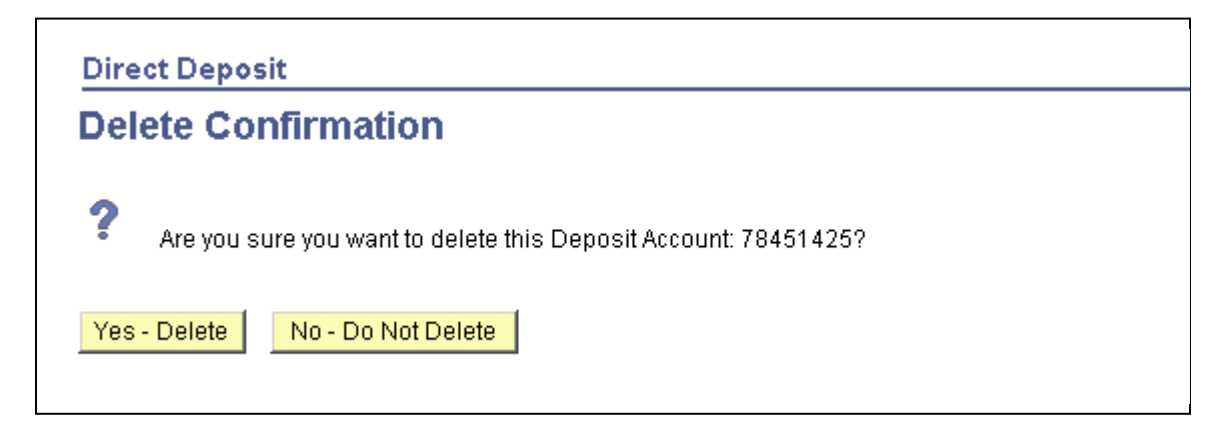

**Note:** You will not be able to delete the account marked **Balance**, but you can edit the balance account.

### Can I cancel direct deposit?

**No,** You are **not** allowed to cancel your direct deposit through the self service. Direct Deposit of pay is mandatory.

### **Special Check Direct Deposit Option**

Employees that have a direct deposit account set up will have their special check directly deposited into their bank account. Please note the following about the direct deposit option:

- The direct deposit for the special check will be deposited the next business day and can take an extra day to be deposited into the employee's account depending on how the posting of received funds works within the banking institution where the money is sent.
- Direct deposit for your special check will follow the same Deposit Order as your normal check.

#### **Important Dates**

- The Direct Deposit Self Service system is turned off during Payroll processing.
- Payroll processing begins on the final business day of the pay period at 5:00 PM. The final day of the pay period is on the 15<sup>th</sup>, and the last day of the month.

- Payroll processing continues until paychecks are issued. Pay day is on the 7<sup>th</sup>, and 22<sup>nd</sup> of each month. If either of these falls on a weekend, pay day will be on the Friday prior to these dates.
- If you have further questions please call Payroll at 581-7873.